## Segítőkártya 37.

## Gépjármű átadása

Amennyiben egy gépjárművet át kell adni más dealernek vagy ügyfélnek, vagy más telephelyre kell szállítani, akkor a **logisztikai modulban** kell a mozgást elvégezni.

## Indító modul: Autókereskedelem / Törzskarbantartók / Logisztikai modul

1. A modul indítása után a képernyő felső részén el kell dönteni, hogy új vagy használt

É Új gépjárművek
C Használt gépjárművek
D.

- 2. A gépjármű kiválasztása után a *mozgások módosítása/megtekintése* ( ) nyomógomb megnyomása.
- 3. A megjelenő *új mozgás felvitele* nevű ablakban ki kell választani, hogy milyen típusú lesz az átadás a **típus** mező segítségével.
- 4. Az **átvevő partner** és a **megjegyzés** kitöltése után *mentés* () nyomógomb megnyomása.
- 5. Ezután az "Átad" menüpont megnyomása.
- 6. Megjelenik képernyőn a **mozgáshoz tartozó dokumentumok** nevű ablak, ahol ki kell választani azokat a dokumentumokat ( ) amelyek a gépjárművel együtt átadásra

kerülnek, majd *mentés* () nyomógomb megnyomása.

7. Ezután automatikusan nyomtatódik képernyőre a <u>gépjármű átadás-átvételi</u> jegyzőkönyv nevű riport.